# 2012

## Esiti Finali (Tutte le Classi Primarie, 3 e 4 Classi II grado) Anno Scolastico 2011/12

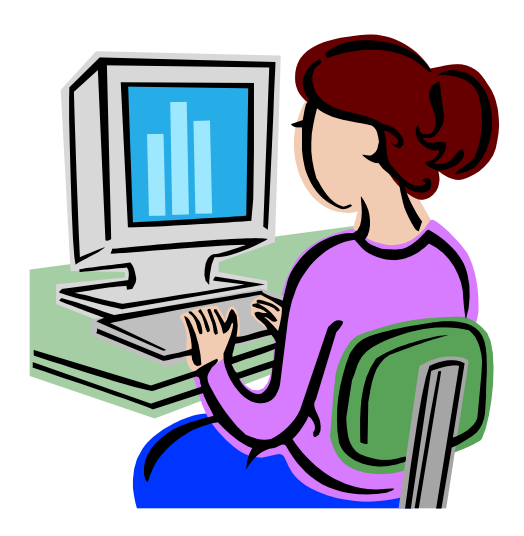

Guida operativa per l'applicazione Scrutini Finali

Luglio 2012 (v1.0)

### INDICE

| . INTRODUZIONE ALL'USO DELLA GUIDA                                                | 3                                                                                                    |
|-----------------------------------------------------------------------------------|----------------------------------------------------------------------------------------------------|
| SIMBOLI USATI E DESCRIZIONE                                                       | 3                                                                                                    |
| . ASPETTI GENERALI                                                                | 4                                                                                                    |
| ACCESSO ALL'APPLICAZIONE                                                          | 6                                                                                                    |
| . STRUTTURA E CARATTERISTICHE                                                     | 10                                                                                                    |
| <ul> <li>4.1 GESTIONE ALUNNI/SCRUTINI FINALI ANALITICI/SCELTA OPERATIVA</li></ul> |                                                                                                    |
| -                                                                                 | INTRODUZIONE ALL'USO DELLA GUIDA<br>SIMBOLI USATI E DESCRIZIONE.<br>ASPETTI GENERALI<br>ACCESSO ALL'APPLICAZIONE<br>STRUTTURA E CARATTERISTICHE<br>4.1 GESTIONE ALUNNI/SCRUTINI FINALI ANALITICI/SCELTA OPERATIVA<br>4.2 GESTIONE ALUNNI/SCRUTINI FINALI ANALITICI: ESITI FINALI |

## 1. Introduzione all'uso della guida

La presente guida si propone come supporto agli utenti delle segreterie scolastiche per l'utilizzo della procedura informatizzata per la rilevazione degli Esiti Finali. La rilevazione riguarda le terze e quarte classi delle scuole secondarie di II grado e tutte le classi delle scuole Primarie, di tutte le scuole statali e paritarie.

Per le Scuole di II grado che per il 1° e 2° anno sono tenute rilevano i dati di valutazione e per il 3° e 4 anno il l'esito finale ottenuto allo scrutinio finale, questa guida si considera come una integrazione della Guida al processo di raccolta dei dati dello scrutinio di giugno.

#### Simboli usati e descrizione

| Simbolo | Descrizione                                                                                            |
|---------|----------------------------------------------------------------------------------------------------|
| R       | Accanto alla lente d'ingrandimento viene approfondito l'argomento trattato nel paragrafo precedente.   |
| •       | Accanto al divieto di transito sono indicate le operazioni non permesse.                               |
|         | Accanto all'uomo che legge il giornale sono riportate notizie utili al miglioramento dell'operatività. |
| STOP    | Accanto al segnale di STOP sono evidenziati aspetti cui prestare attenzione.                           |

## 2. Aspetti generali

**Rilevazione Esiti Finali Analitici** è una rilevazione pianificata dall'Ufficio VII della Direzione generale per gli studi, la statistica e i sistemi informativi.

Tutta la procedura di rilevazione degli scrutini finali s'integra con l'Anagrafe degli alunni, quindi gli esiti degli scrutini possono essere effettivamente acquisiti nel SIDI solo se riguardano uno studente, riconoscibile con codice SIDI, già censito fra i frequentanti dell'anno scolastico corrente nelle classi oggetto della rilevazione 2011/12.

Per le scuole di II grado che si avvalgono di applicativi per l'archiviazione dei risultati degli scrutini di fine anno diversi dal SIDI, e per quelle che non ne dispongono, si possono utilizzare per l'acquisizione dei dati due modalità distinte e mai sovrapponibili: inviare i dati via flusso o Gestire i dati in SIDI.

La scuola di II grado deve, quindi, prima di iniziare la rilevazione, indicare una modalità operativa tra le seguenti:

- > La scuola utilizza Sidi Gestione Alunni per l'inserimento dei dati
- > La scuola utilizza un applicativo locale realizzato da fornitore accreditato SIIS

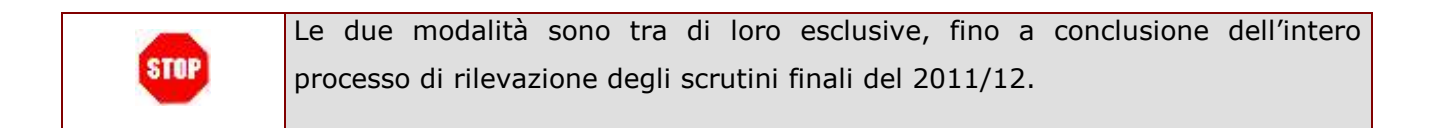

|                                                                                   | La scelta della modalità operativa è definitiva e permanente, salvo interventi di |  |  |  |  |  |
|-----------------------------------------------------------------------------------|-----------------------------------------------------------------------------------|--|--|--|--|--|
| revoca della scelta operati solo dall'Ufficio di Statistica dietro specifica rich |                                                                                   |  |  |  |  |  |
|                                                                                   | dell'utenza. L'Ufficio di statistica valuterà l'opportunità di effettuare         |  |  |  |  |  |
|                                                                                   | preventivamente la cancellazione integrale di tutti i dati rilevati fino a quel   |  |  |  |  |  |
|                                                                                   | momento, per evitare inconsistenze nella base dati.                               |  |  |  |  |  |

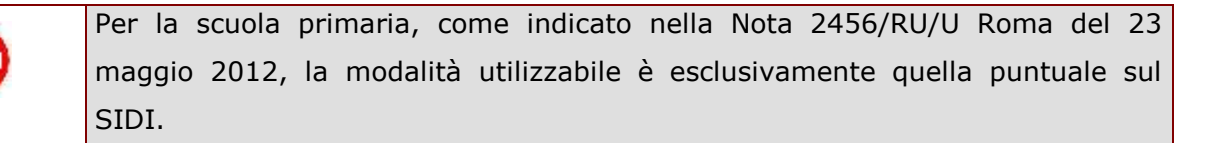

Le scuole che non utilizzano prodotti software a supporto delle operazioni di scrutinio, una volta scelta come modalità operativa la "Gestione Puntuale SIDI", trovano nel SIDI tutte le funzioni che consentono di gestire tutti i dati di interesse di questa rilevazione, cioè potranno:

- Gestire e/o monitorare il processo di acquisizione degli esiti degli scrutini finali;
- Gestire gli esiti per ogni alunno di una classe (classe di frequenza SIDI)

 Consultare il report di Riepilogo Esiti che esporrà degli esiti ottenuti dagli alunni di una singola classe e il report Stato Acquisizione che esporrà, in formato pdf, informazioni rispetto alla copertura degli esiti registrati a sistema, rispetto al totale dei frequentanti, sia a livello di scuola che di singola classe.

Le scuole che invece utilizzano prodotti software a supporto delle operazioni di scrutinio, una volta scelta come modalità operativa la "Trasmissione", trovano nel SIDI tutte le funzioni che consentono di consultare i dati di interesse di questa rilevazione, trasmessi via flusso.

## 3. Accesso all'applicazione

Si accede all'applicazione alla voce "Scrutini Finali Analitici" in Gestione alunni.

Non partecipano alla rilevazione le scuole della provincia d'Aosta e di Bolzano, le scuole serali, le scuole non statali e non paritarie ed in generale tutte le scuole che non hanno censito gli alunni sul sistema Gestione Alunni.

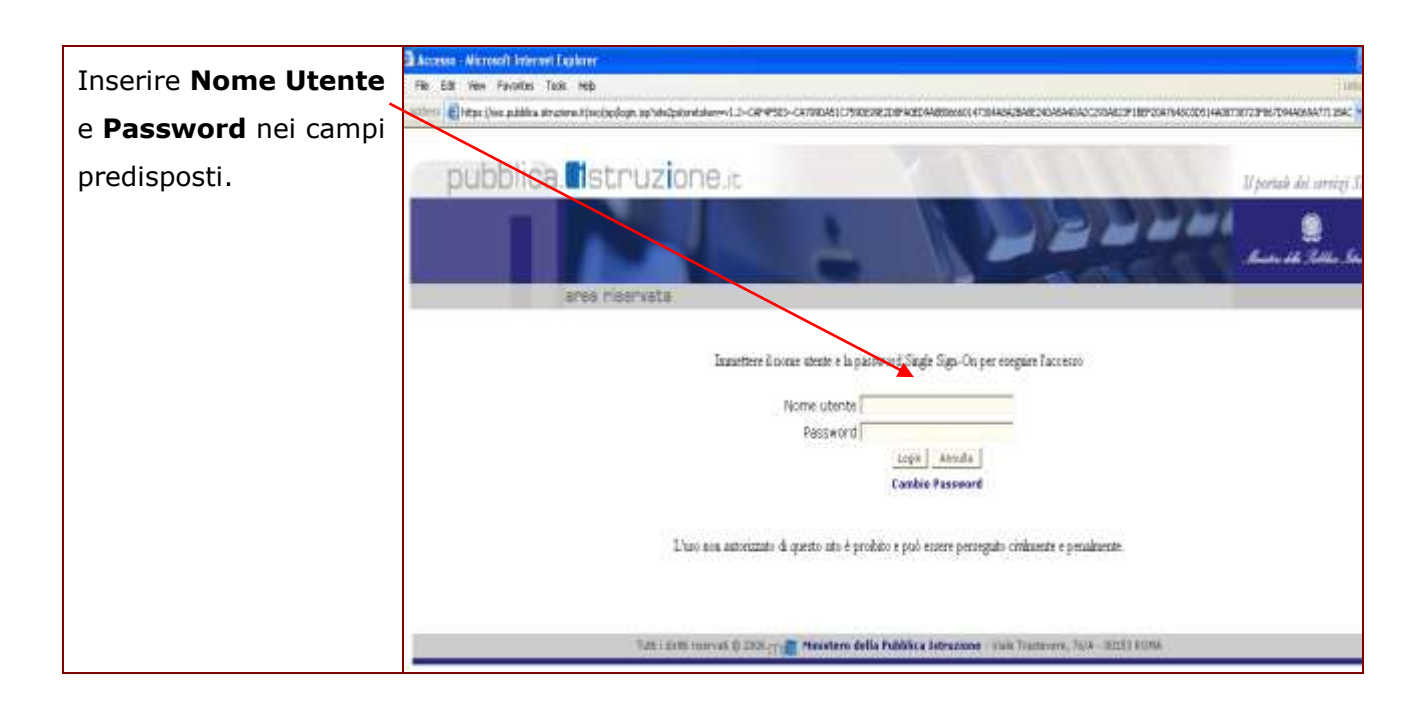

| Nel caso l'utente sia in possesso di più profili,<br>si apre una pagina in cui va effettuata la<br>scelta di quello con cui si desidera entrare<br>nell'applicazione. In questo caso, in base<br>allla rilavazione di competenza si può<br>scegliere Utente II GRADO oppure Utente<br>PRIMARIE. | Scegliere il profilo con il quale operare nell'ambito di Gestione Alunni<br>Selezionare un elemento della lista.<br>Profili trovati, lista completa<br>Profilo<br>C UTENTE STATALE II GRADO<br>C UTENTE STATALE PRIMARIE |
|----------------------------------------------------------------------------------------------------|----------------------------------------------------------------------------------------------------|
| Dopo la scelta del profilo, premere il tasto<br>Avanti.                                                                                                    | Avanti Annufia                                                                                                    |

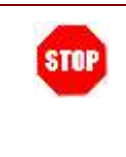

Se l'utente è in possesso di un solo profilo accede direttamente alla pagina con l'elenco delle scuole associate all'utenza. Se, poi, è una sola la scuola che rientra nel contesto dell'utente, viene raggiunta subito l'home page di Gestione Alunni.

Si accede così a una pagina che presenta l'elenco delle scuole per le quali l'utente può inserire dati della rilavazione.

Si trova già impostato l'anno scolastico con il valore 2011-2012.

Selezionare la scuola di interesse, attraverso il bottone accanto al relativo codice meccanografico, e poi premere il tasto **Conferma**.

Con il tasto **Indietro** si torna alla pagina precedente.

| Codice Utente         Tipologia Scuola         Denominazione Scuola           0/11/03/01/0         IST PROF PER L'AGRICOLTURA E L'AMBIENTE         'S.L. ATTOC'           0/11/03/01/0         IST PROF INDUSTRIA E ARTIGIANATO         IST TEC COMMERCIALE E PER GEOMETRI         'S.L. ATTOC'           0/11/03/01/0         IST TEC COMMERCIALE E PER GEOMETRI         'S.L. ATTOC'         'S.L. ATTOC' |
|----------------------------------------------------------------------------------------------------|
| 0/11/12/2016     IST PROF PER L'AGRICOLTURA E L'AMBIENTE     "S.L. ATTOC"       0/11/2016/0005     IST PROF INDUSTRIA E ARTIGIANATO     J.L. ATTOC"       0/11/2016/0005     IST TEC COMMERCIALE E PER GEOMETRI     S.L. ATTOC"       0/11/2016/0005     IST TEC COMMERCIALE E PER GEOMETRI     S.L. ATTOC"       0/11/2016/0005     IST TEC COMMERCIALE E PER GEOMETRI     S.L. ATTOC"                     |
| ACCOMPANY         IST PROF INDUSTRIA E ARTIGIANATO         J http://www.wipu.com/documents/line           ANTROPARY         IST TEC COMMERCIALE E PER GEOMETRI         ANTROPARY         IST TEC COMMERCIALE E PER GEOMETRI                                                                                                    |
| > ^***********************************                                                                                                    |
| MTTMT IST TEC COMMERCIALE E PER GEOMETRI                                                                                                    |
|                                                                                                    |
| )                                                                                                    |
| ) UCEO SCIENTIFICO                                                                                                    |
| ) CTTLIGHTIC ISTITUTO TECNICO COMMERCIALE 0.7 CC AVELLI 15                                                                                                    |
| CONTINUE IST PROF INDUSTRIA E ARTIGIANATO                                                                                                    |
| CTTOREN14 ISTITUTO TECNICO COMMERCIALE TO CTTORE CO 1.9                                                                                                    |
| En CLISSING LICEO CLASSICO                                                                                                    |

Sarà disponibile il menu **Scrutini Finali Analitici**, che consentirà, in base all'Ordine Scuola e alle classi di riferimento, la rilevazione degli Esiti Finali.

Per le scuole secondarie di II grado, coinvolte da questa rilevazione per le terze e quarte classi, il menu si integra con quello già disponibile per la rilevazione delle valutazioni prevista per le prime e seconde classi.

Per le scuole Primarie, che non prevedono la scelta operativa e sono coinvolte dalla sola rilevazione degli esiti, il menu **Scrutini Finali Analitici** è semplificato ed include la voce **Esiti Finali**.

| Per le scuole Primarie, I tuoi servizi                                                                                                    |
|----------------------------------------------------------------------------------------------------|
| il menu Scrutini Gestione Alunni<br>Trasmissione flussi                                                                                      |
| Finali Analitici è Visualizzazione Log                                                                                                    |
| semplificato ed include Anagrafe Nazionale<br>Esiti Esami di Stato                                                                           |
| la voce Esiti Finali. Scrutini Finali Analia                                                                                                 |
| Esiti Finali<br>Riepilogo valutazione<br>Stato Acquisizione<br>Comunicazioni di<br>Servizio<br>Torna a lista scuole<br>Torna a Pag. Iniziale |

| I tuoi servizi                             |
|--------------------------------------------|
| Gestione Alunni<br>Trasmissione flussi     |
| Visualizzazione Log                        |
| Anagrafe Nazionale<br>Esiti Esami di Stato |
| Scrutini Finali Analitici                  |
| Gestione Valutazioni 1                     |
| e 2 Anno                                   |
| Riepilogo valutazioni                      |
| Stato Acquisizione                         |
| Comunicazioni di Servizio                  |
| Torna a lista scuole                       |
| Torna a Pag. Iniziale                      |
|                                            |

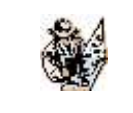

L'elenco delle funzioni è sempre presente durante la navigazione all'interno dell'applicazione.

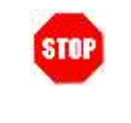

In alto, in ogni pagina visitata, resta registrato il percorso di navigazione, cosiddetto a briciole di pane, compiuto dall'utente dall'home page del Sidi fino alla pagina di dettaglio attuale.

## 4. Struttura e caratteristiche

L'attività di risposta alla rilevazione Scrutini Finali Analitici prevede che le scuole compiano una serie di operazioni logicamente organizzate nel menù dell'applicazione web come segue:

- "Gestione Alunni/Scrutini Finali Analitici/Scelta Operativa" (solo II grado)
- "Gestione Alunni/Esiti Finali
- "Gestione Alunni/Riepilogo Valutazioni
- "Gestione Alunni/Stato Acquisizione

Queste, in breve, le operazioni che corrispondono a ciascuna voce di menù.

#### Scelta Operativa

l'obiettivo è quello dichiarare la scelta operativa per la trasmissione dei dati oggetto della rilevazione (Trasmissione / Gestione puntuale SIDI).

#### Esiti Finali

per gestire e/o monitorare il processo di acquisizione degli Esiti Finali ottenuti dagli alunni.

#### Riepilogo Valutazioni

per controllare il dettaglio degli esiti per la classe.

#### Stato Acquisizione,

per controllare lo stato di completamento della rilevazione per la scuola.

Per le scuole che hanno scelto la modalità "Trassmissione", all'apertura di flussi, possono usare le funzioni :

#### Trasmissione flussi,

per trasferire i dati degli scrutini, se già disponibili nei sistemi locali, Sissi o software di altri fornitori.

#### Visualizzazione Log,

per controllare l'esito delle importazioni di dati compiute verso il SIDI.

#### 4.1 Gestione Alunni/Scrutini Finali Analitici/Scelta Operativa

Per le sole scuole secondarie di II grado, profilate alla rilevazione, anche l'avvio del processo di acquisizione degli Esiti Finali avviene previa dichiarazione che si vuole adottare come modalità operativa:

- La scuola utilizza Sidi Gestione Alunni per l'inserimento dei dati oppure
- La scuola utilizza un applicativo locale realizzato da fornitore accreditato SIIS.

| Le scuole di II grado<br>anche per questa<br>rilevazione devono<br>effettuare la scelta<br>della modalità<br>opertiva. | Contractione     Contractione     Tipo Rilevazione     Tipo Rilevazione |
|----------------------------------------------------------------------------------------------------|-------------------------------------------------------------------------|
| Le scelte per le due<br>rilevazioni possono<br>anche essere<br>differenti.                                             | SCRUTINI FINALI ANALITICE<br>ESTITIFINALI                               |

Se la scuola dichiara di utilizzare un applicativo locale, anche in questo caso verrà richiesto all'utente di selezionare dall'apposito selettore il fornitore del pacchetto sw gestionale in uso presso la segreteria didattica mediante il quale intende inviare il flusso dei dati.

| La Scelta Opertiva<br>pilota le attività<br>successive. | Scelta Tipo Rilevazione Tipo Rilevazione                                                                                                    |
|---------------------------------------------------------|----------------------------------------------------------------------------------------------------|
|                                                         | Scelta Modalita' Operativa<br>La scuola utilizza Sidi Gestione Alunni per l'inserimento dei dati<br>La scuola utilizza un applicativo locale realizzato da fornitore Fornitore Softw.<br>SISSI * |

Al salvataggio della scelta verrà prospettata una ulteriore pagina di conferma in cui verrà visualizzata la scelta effettuata e in cui verrà ribadito all'utente della irreversibilità di tale

scelta. Mediante i pulsanti disponibili sulla pagina, sarà possibile ritornare sulla pagina di scelta opzione (Annulla) oppure di confermare la scelta effettuata (Conferma).

La scelta della modalità operativa può essere modificata solo a fronte di interventi di revoca operati dall'Ufficio di Statistica dietro specifica richiesta dell'utenza, con un'apposita funzione che sarà realizzata per questo scopo.

Accedendo successivamente al sistema, nel caso che la scuola abbia effettuato la scelta, verrà proposta una pagina riepilogativa sul tipo di scelta.

In base alla scelta effettuata, le funzioni SIDI, descritte nel seguito, saranno a disponibili per:

- effettuare interventi di inserimento e rettifica puntuale dei dati di valutazione, per le scuole che hanno scelto di inserire i dati utilizzando SIDI;
- in sola consultazione per le scuole che hanno optato per la trasmissione.

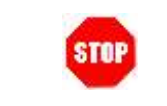

Se l'utente opta per la Trasmissione dei Flussi, potrà usare le funzioni in solo visualizzazione.

|      | Per la scuola primaria, come indicato nella Nota 2456/RU/U Roma del 23     |
|------|----------------------------------------------------------------------------|
| STOP | maggio 2012, la modalità utilizzabile è esclusivamente quella puntuale sul |
|      | SIDI.                                                                      |

|      | Qualunque sia la modalità operativa scelta, per gli istituti Professionali,      |
|------|----------------------------------------------------------------------------------|
| STOP | riconoscibili dal 3º carattere del codice meccanografico uguale ad "R", che      |
|      | prevedono l'esame di qualifica al 3ºanno, il processo di rilevazione prevede che |
|      | sarà disponibile una specifica funzionalità di revoca della modalità operativa   |
|      | per permettere di passare dalla modalità flusso alla modalità Gestione SIDI,     |
|      | per garantire il completamento della rilevazione anche nel caso in cui non sia   |
|      | disponibile l'esito di qualifica sul pacchetto locale.                           |

#### 4.2 Gestione Alunni/Scrutini Finali Analitici: Esiti Finali

Con la selezione della voce di menu Esiti Finali, disponibile solo per le scuole Primarie, il sistema visualizza un cruscotto che, per tutte le classi oggetto della rilevazione (tutte le classi delle scuole Primarie e del terzo e quarto anno di corso delle scuole secondarie di II grado), consente di gestire e/o monitorare il processo di acquisizione degli esiti finali ottenuti allo Scrutinio Finale dagli alunni.

Il cruscotto, in base all'ordine scuola con il quale si sta operando, evidenzierà le seguenti informazioni sotto forma di elenco:

#### Scuole Primarie (Fig. 4.2.1)

- Classe/Articolazione
- Totale Alunni frequentanti la classe
- Totale Alunni con esito di cui:
  - AMMESSI
  - NON AMMESSI

#### Istituti II grado Non Professionali (Fig. 4.2.2)

- Classe/Articolazione
- Totale Alunni frequentanti la classe
  - Totale Alunni con esito di cui:
    - AMMESSI
    - GIUDIZIO SOSPESO (solo per II grado)
    - NON AMMESSI

#### Istituti II grado Professionali (Fig. 4.2.3)

- Classe/Articolazione
- Totale Alunni frequentanti la classe
- Totale Alunni con esito di cui:
  - o AMMESSI
  - GIUDIZIO SOSPESO (solo per II grado)
  - NON AMMESSI
  - QUALIFICATI (solo per 3° anno)
  - NON QUALIFICATI (solo per 3º anno)

Con valorizzato il totale dei Qualificati/Non Qualificati per le terze classi e il totale degli Ammessi e Non Ammessi per le quarte classi.

| Cruscotto Scuole G | estione Alunni> Scrutini Finali Analit          | stico 20<br>tici> | 011/2012<br>Cruscotto Esit | i Finali Classi |        |       |
|--------------------|-------------------------------------------------|-------------------|----------------------------|-----------------|--------|-------|
|                    |                                                 |                   |                            |                 |        |       |
| Le funzioni        | Seleziona/Deseleziona tutti<br>9 Classi t       | rovate, I         | ista completa              |                 |        |       |
| accessibili        | Classe/Articolazione                            | Tot. Alu          | unni Con Esito             | Ammessi Non     | Ammess | Stato |
| selezionando una   | 1A - 27 ORE SETTIMANALI                         | 19                | 0                          | 0               | 0      | •     |
|                    | 18 - TEMPO PIENO PER 40 ORE SETTIMANALI         | 22                | 22                         | 21              | 1      | •     |
| classe.            | 2A - 27 ORE SETTIMANALI                         | 17                | 17                         | 16              | 1      | •     |
|                    | 28 - DA 28 A 30 ORE SETTIMANALI                 | 21                | 0                          | 0               | 0      | •     |
|                    | 34 - 27 ORE SETTIMANALI                         | 20                | 0                          | 0               | 0      | •     |
| E.                 | 3B - 27 ORE SETTIMANALI                         | 18                | 0                          | 0               | 0      | •     |
|                    | 4A - 27 ORE SETTIMANALI                         | 19                | 0                          | 0               | 0      | •     |
| 1                  | 4B - TEMPO PIENO PER 40 ORE SETTIMANALI         | 20                | 0                          | 0               | 0      | •     |
|                    | 5A - 27 ORE SETTIMANALI                         | 22                | -0                         | 0               | 0      | •     |
|                    | Esito Rese                                      | t Esiti           | Riepilogo Esiti            |                 |        |       |
| 6                  | egenda:                                         |                   |                            |                 |        |       |
|                    | Nessun alunno della classe ha esito registrat   | to a siste        | ema                        |                 |        |       |
|                    | Non tutti gli alunni della classe hanno esito i | registrat         | o a sistema                |                 |        |       |
|                    | Tutti gli alunni della classe hanno esito regis | trato a s         | sistema                    |                 |        |       |

| Fig. 4.2.2<br>Cruscotto Scuole<br>secondarie di II<br>grado non | Gestione Alunni> Scru      Seleziona/Deseleziona tutt                                                     | )<br>CO G., C., The State of State of Stat | \ - Anno S<br>itici> C                      | Scolasti<br>ruscott    | co 2011/20<br>to Esiti Fina | 012<br>li Classi |         |                |
|-----------------------------------------------------------------|----------------------------------------------------------------------------------------------------|----------------------------------------------------------------------------------------------------|---------------------------------------------|------------------------|-----------------------------|------------------|---------|----------------|
| professionali                                                   |                                                                                                    | 2 Cla                                                                                                    | issi trovate,                               | lista co               | mpleta                      | Ciudiaia         | New     | and the second |
| <b>P</b>                                                        | Classe/Articolazione                                                                                      | Ministeriale                                                                                                    | Alunni                                      | Esito                  | Ammessi                     | Sospeso          | Ammessi | Stato          |
| Le funzioni                                                     | G 4G - CLASSICO ANTICO - 0000003                                                                          | CLASSICO                                                                                                    | 20                                          | 20                     | 16                          | z                | 2       | •              |
| accessibili                                                     | 4K - CLASSICO ANTICO -<br>0000004                                                                         | CLASSICO                                                                                                    | 20                                          | 19                     | 19                          | 0                | 0       |                |
| selezionando una                                                |                                                                                                    | Esto                                                                                                    | Reset Esiti                                 | Rept                   | ogo Esita                   |                  |         |                |
| classe.                                                         | Legenda:<br>Nessun alunno della class<br>Non tutti gli alunni della class<br>Tutti gli alunni della class | se ha esito registra<br>classe hanno esito<br>se hanno esito reg                                                                                                    | ato a sistem<br>registrato<br>Istrato a sis | ia<br>a sistem<br>tema | a                           |                  |         |                |

| Fig. 4.2.3<br>Cruscotto Scuole<br>secondarie di II<br>grado | Gestione Alunni> S                                                                      | Scrutini Fi                                   | no Scol<br>nali Ana                  | lastic                        | o 2011/20<br>> Crusc                     | 012<br>otto Esiti | Finali Cla     | essi        |                    |       |
|-------------------------------------------------------------|-----------------------------------------------------------------------------------------|-----------------------------------------------|--------------------------------------|-------------------------------|------------------------------------------|-------------------|----------------|-------------|--------------------|-------|
| Professionali                                               | Classe/Articolazione                                                                    | Indirizzo<br>Ministeriale                     | Tot.<br>Alunni                       | Con                           | Ammessi                                  | Giudizio          | Non<br>Ammessi | Qualificati | Non<br>Qualificati | Stato |
|                                                             | 3AAA - TEST IMMA VO                                                                     | CLASSICO                                      | 1                                    | 0                             | 0                                        | ō                 | 0              | 0           | 0                  | •     |
| Le funzioni                                                 | DELL'IMPRESA<br>DELL'IMPRESA<br>TURISTICA - P254                                        | CLASSICO                                      | 23                                   | 23                            | 0                                        | 0                 | 0              | 23          | 0                  | •     |
| selezionando una                                            | G 4G - TECNICO DEI<br>SERVIZI TURISTICI -<br>4G                                         | TECNICO<br>PER L'ARTE<br>MANCA                | 5                                    | 5                             | 5                                        | 0                 | 0              | 0           | D                  | •     |
| classe.                                                     | 54 D 54                                                                                 |                                               | Es                                   | to I                          | leset Esti                               | Riepilogo         | Esiti          |             |                    |       |
|                                                             | Legenda:<br>Nessun alunno della<br>Non tutti gli alunni della<br>Tutti gli alunni della | classe ha es<br>ella classe h<br>classe hanno | ito regist<br>anno esi<br>i esito re | trato a<br>to regi<br>gistral | sistema<br>strato a sist<br>to a sistema | ema               |                |             |                    |       |

Qualsiasi sia l'ordine scuola sarà visibile l'indicatore stato di acquisizione degli esiti

- Nessun alunno della classe con esito (Acquisizione non avviata)
- Almeno un alunno della classe con esito (Acquisizione avviata)
- <sup>SV</sup>Tutti gli alunni della classe con esito (Acquisizione completa)

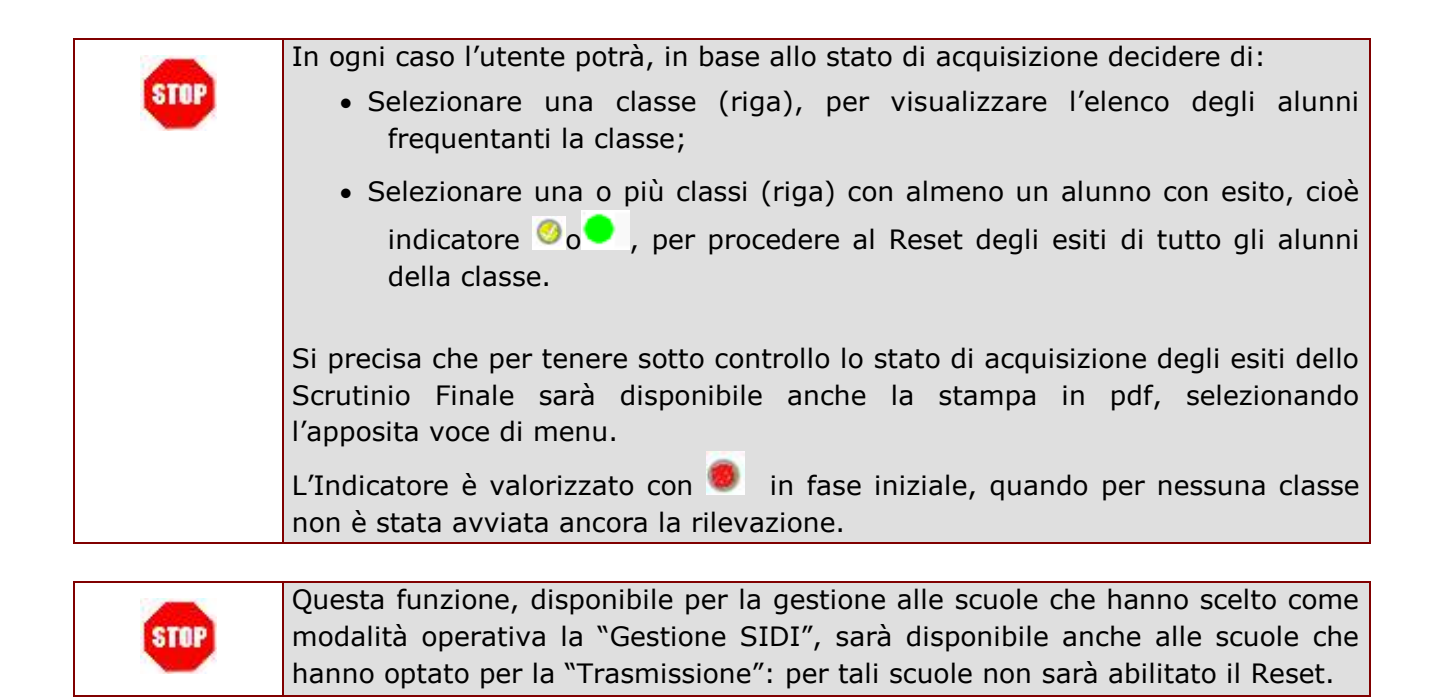

#### 4.2.1 Cruscotto Esiti Finali Alunni

Selezionata una classe/articolazione dal cruscotto e cliccando sul bottone "Esito", si potrà tenere sotto controllo lo stato di acquisizione degli esiti dello Scrutinio Finale di tutti gli alunni frequentanti classi oggetto di questa rilevazione. Le seguenti informazioni saranno prospettate sotto forma di elenco:

- Indicatore di Stato, presente solo se esito registrato a sistema,
- Codice Alunno SIDI,
- Codice fiscale Alunno
- Cognome Alunno
- Nome Alunno
- Esito Scrutinio Finale

|                 | Codice            |       | Codice Fiscale          | Coqno          | me       | Nome        | <u>e</u> | Esito Finale |   | State |
|-----------------|-------------------|-------|-------------------------|----------------|----------|-------------|----------|--------------|---|-------|
| Finali Alunni   | 0 458270          | 8     | E B                     | 5              | AP.      | RI          |          | AMMESSO/A    |   | 0     |
|                 | @ 458272          | в;    | Q B                     | A A            | MI       | E           |          | AMMESSO/A    |   | 0     |
| Le funzioni     | 458275     458275 | CI    | 1M C                    | A: CA          | AP.      | ELI         |          | AMMESSO/A    |   | 0     |
|                 | 6 458281          | DI    | AL D                    | INE C          | to M/    | IA          |          | AMMESSO/A    | ٠ | 0     |
|                 | 458277            | DI    | 91 D                    | ) IME          | :0 D/    |             |          | AMMESSO/A    |   | 0     |
| selezionando un | 6 458279          | DI    | 3A D                    | ) )ME          | :O LE    | 4           |          | AMMESSO/A    |   | 0     |
| alunno. 🔨       | 0 458283          | GI    | 9Q G                    | S IEL'         | R¢       | T T         |          | AMMESSO/A    |   | 0     |
|                 | 6 458299          | N     | IA L                    | 1 3            | M/       | - M         | 4A       | AMMESSO/A    |   | 0     |
|                 | 458296            | MI    | 3M M                    | 1 >CC          | 3 M/     |             |          | AMMESSO/A    | • | . 0   |
|                 | 6 458284          | MI    | W M                     | 1 A            | FF       | ISK         |          | AMME5SO/A    | • | 0     |
|                 | 458286            | MI    | EM                      | 1 A            | K/       | 4           |          | AMMESSO/A    |   |       |
|                 | 6 458294          | M     | U M                     | 1 A            | M/       | :HI         |          | AMMESSO/A    |   | 0     |
|                 | 458295            | MI    | IE M                    | 1 CE           | CC       | 9.N         | ANIEL    | AMMESSO/A    | ٠ | 0     |
|                 | 6 458300          | PC    | AC P                    | Ν.             | AC       | ENC         |          | AMMESSO/A    | ٠ | 9     |
|                 | 458305            | PH.   | 5B R                    | t              | D/       | £           |          | AMMESSO/A    |   | 0     |
|                 |                   | 51    | 10 5                    | 5 GO           | LC       | 20          | Э        | AMME5SO/A    | ٠ | ۲     |
|                 | 458308            | SI    | ID S                    | 40.            | M        |             |          | AMMESSO/A    | ٠ | 9     |
|                 | 458312            | T:    | VT                      | A 1            | LC       | Ν.          |          | AMMESSO/A    | • | •     |
|                 | 458302            | Rt    | E U                     | LO_            | M/       | IA.         |          | AMMESSO/A    | • | 0     |
|                 | 6 458317          | V!    | IN V                    | / ALI          | I G/     | LE          |          | AMMESSO/A    | ٠ | 0     |
|                 |                   |       |                         | -              |          | antestation |          |              |   |       |
|                 |                   |       | Indiet                  | W. on          | sualizza | Cancela     | Salva    |              |   |       |
|                 | t an and as       |       |                         |                |          |             |          |              |   |       |
|                 | Legenda:          | nte e | a Paulto of sint state. | and the second |          |             |          |              |   |       |

| STOP | Per le scuole primarie e per quelle di II grado che hanno scelto di <b>Inserire i</b><br><b>dati utilizzando SIDI</b> , sarà possibile, direttamente dall'elenco, gestire l'esito<br>ottenuto allo scrutinio finale da ogni singolo alunno. Tale Esito sarà<br>preimpostato al valore di default "ammesso" se non già registrato a sistema.               |
|------|----------------------------------------------------------------------------------------------------|
|      | <ul> <li>L'utente potrà quindi:</li> <li>Visualizzare i dati anagrafici dell'alunno;</li> <li>Modificare l'esito ottenuto dall'alunno, selezionando l'esito corretto tra gli esiti ammessi per il tipo scuola/anno di corso;</li> <li>Cancellare l'esito di un alunno;</li> <li>Salvare gli esiti degli alunni così come definiti sull'elenco.</li> </ul> |

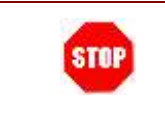

Per le scuole che hanno optato per la **Trasmissione** dei dati acquisiti su pacchetti locali di segreteria, la funzione sarà disponibile in sola consultazione: per tali scuole non sarà abilitata la cancellazione.

Quindi, le scuole di II grado che hanno scelto la "Trasmissione", accedendo alla lista degli alunni per una singola classe, l'applicazione propone l'elenco degli alunni frequentanti con l'esito preimpostato al valore eventualmente registrato a sistema a seguito della trasmissione e l'utente può solo visualizzare i dati dell'alunno.

Si precisa che, qualunque sia la modalità operativa scelta, per gli istituti Professionali, riconoscibili dal 3º carattere del codice meccanografico uguale ad "R", che prevedono l'esame di qualifica al 3ºanno, sarà consentito di acquisire solo l'esito "QUALIFICATO" / "NON QUALIFICATO", in luogo di AMMESSO NON / AMMESSO / SOSPENSIONE DEL GIUDIZIO.

La presenza del Codice Alunno SIDI è stata prevista per agevolare le scuole che Trasmettono i dati via flusso; infatti, essendo gli alunni coinvolti nella rilevazione necessariamente sincronizzati SOGEI, saranno riconoscibili con tale codice anche sul pacchetto locale.

#### 4.3 Gestione Alunni/ Scrutini Finali Analitici: Riepilogo Valutazioni

Per ogni classe/articolazione oggetto della rilevazione, sarà possibile riprodurre un report che riporta gli esiti ottenuti allo scrutinio finale da tutti gli alunni della classe, se già registrati a sistema.

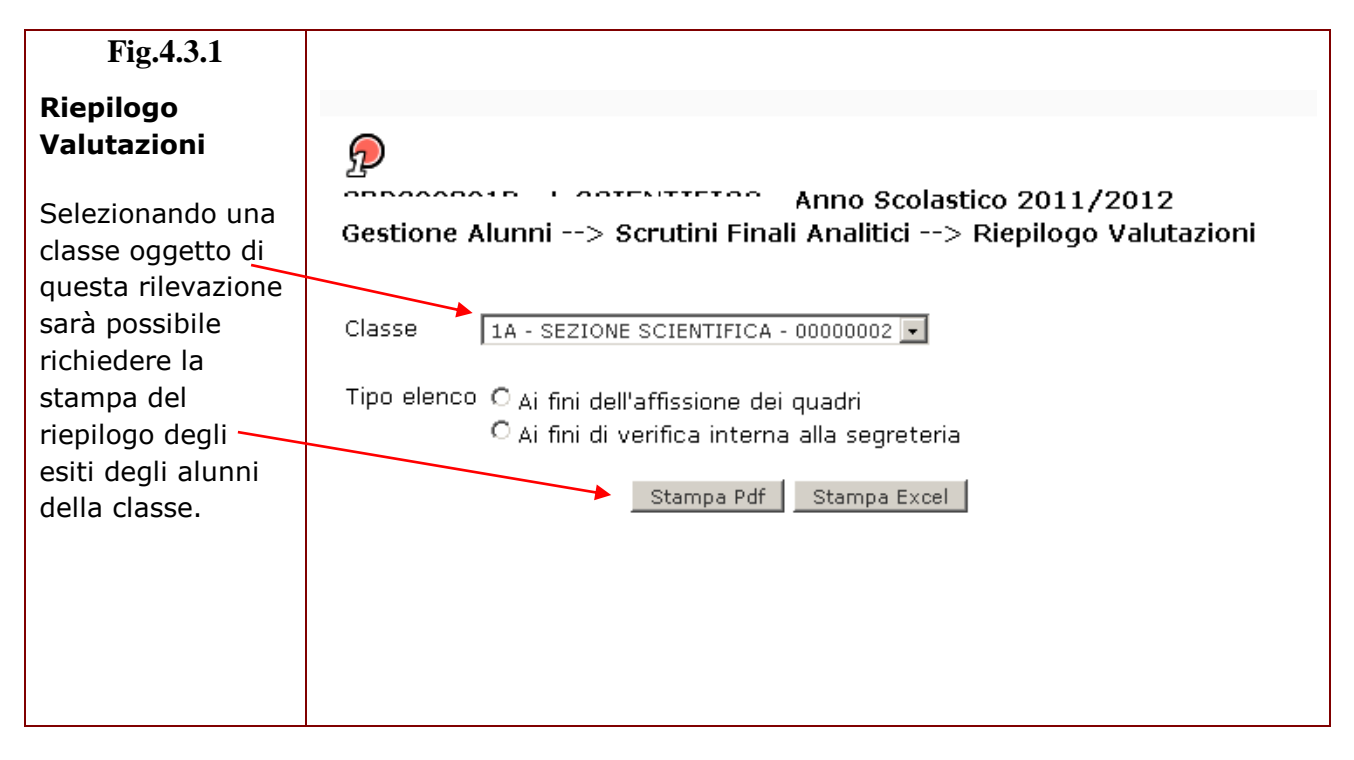

|      | Per le scuole secondarie di II grado, coinvolte da questa rilevazione per le terze |
|------|------------------------------------------------------------------------------------|
| STOP | e quarte classi e dalla rilevazione delle valutazioni per materia per le prime e   |
|      | seconde classi, l'elenco delle classi caricherà le classi coinvolte da entrambe le |
|      | rilevazioni (1° e 2 – 3° e 4°).                                                    |
|      | In base alla classe selezionata prospetterà l'esito degli alunni (per 3° e 4°      |
|      | anno) o il tabellone delle valutazioni per materia (per 1º e 2 anno).              |

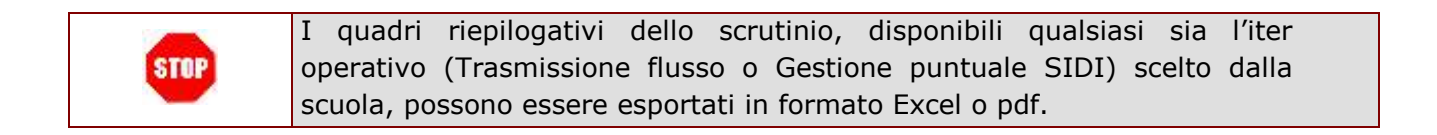

#### 4.4 Gestione Alunni/ Scrutini Finali Analitici: Stato Acquisizione

Per avere visibilità dello stato di acquisizione dei dati di valutazioni, l'utente scuola potrà anche avvalersi della funzione di "Stato Acquisizione".

Tale funzione esporrà in formato pdf, informazioni rispetto alla copertura delle valutazione degli alunni registrate a sistema, rispetto al totale dei frequentanti, sia a livello di scuola che di singola classe.

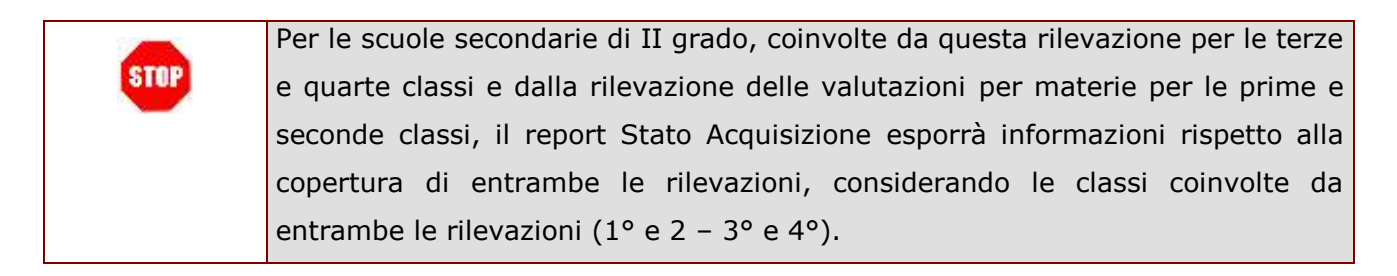